## TUTORIAL

Cadastrar participantes manualmente

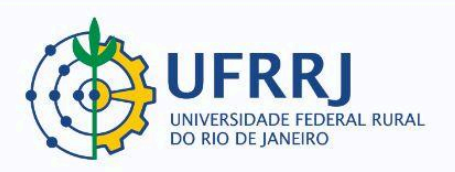

## 1) Clicar em "Gerenciar Participantes":

| ,                     | and the second second sec |                                     |
|-----------------------|----------------------------------------------------------------------------------------------------|-------------------------------------|
|                       |                                                                                                    |                                     |
| 😭 Ensino   🍦 Pesquisa | 🖗 Extensão 💐 Ações Integradas 🕕 Convênios 🗾 Produção Intelectual 🐞                                                                                                    | Ambientes Virtuais 🍓 Outros         |
|                       | Ações de Extensão                                                                                                    | Wahas Massage                       |
| Não bá potícias cad   | Autorizações   Inscrições                                                                                                    | Plinnas Piensagens                  |
| Nao na noucias cau    | Planos de Trabalho                                                                                                    | star Minhas Ações                   |
|                       | Relatórios • G                                                                                                    | erenciar Equipes Organizadoras      |
|                       | Comissão de Extensão 🔹                                                                                                    | erenciar Participantes              |
|                       | Comissão de Avaliadores Ad Hoc 🔸                                                                                                    | ções com Tempo de Cadastro Expirado |
|                       | Certificados e Declarações •                                                                                                    | Ver Agenda das Turmas               |
| MINHAS TURMAS NO SE   | Editais de Extensão                                                                                                    |                                     |
|                       | Ch                                                                                                    | Que efeire essent es                |

## 2)Encontrar a ação desejada e clicar no ícone "Gerenciar Participantes":

| ľ | Gerenciar Participantes Q: Listar Participantes 2: Exibir Lista de Presença 3: Enviar Mensagem para Participantes Elistar Informações de contato dos Participantes 8: Exportar Informações de contato dos Participantes |                                                                                                |         |             |                             |  |  |
|---|----------------------------------------------------------------------------------------------------|------------------------------------------------------------------------------------------------|---------|-------------|-----------------------------|--|--|
| 1 | LISTA DE AÇÕES DE EXTENSÃO                                                                                                    |                                                                                                |         |             |                             |  |  |
| 1 | Código                                                                                                    | Título                                                                                         | Tipo    | Status      | Qtd                         |  |  |
| ł | EV155-2022                                                                                                    | Construção de trilhas interpretativas no PNMNI: um desafio<br>geográfico-histórico (SNCT 2022) | EVENTO  | CONCLUÍDA   | • 8 9 2 9 3 8               |  |  |
| 1 | P3043-2022                                                                                                    | Educação Ambiental nas trilhas do Parque                                                       | PROJETO | EM EXECUÇÃO | 1 a Gerenciar Participantes |  |  |
|   |                                                                                                    | Estruturando o texto dissertativo arnumentativo nadrão                                         |         | PENDENTE DE |                             |  |  |

## 3) Clicar em "Adicionar Novo Participante":

|                              | DADOS DA AÇÃO DE EXTENSÃO                                                   |  |
|------------------------------|-----------------------------------------------------------------------------|--|
| Código: CR031-2022           |                                                                             |  |
| Atividade: Inst              | umentalização de Cadastro de Ações Extensionistas                           |  |
| Coordenação: ROS             | A MARIA MARCOS MENDES                                                       |  |
| Período: 27/0                | 4/2022 até 27/04/2022                                                       |  |
|                              | Bucche Beerrerenurce                                                        |  |
|                              | BUSCAR PARTICIPANTES                                                        |  |
| Nome:                        |                                                                             |  |
| UF:                          | Rio de Janeiro v Município: SEROPÉDICA v                                    |  |
| Sem frequência               |                                                                             |  |
| 🗌 Não autorizado declaração  |                                                                             |  |
| 🗌 Não autorizado certificado |                                                                             |  |
| Participantes por página:    | 50 ¥                                                                        |  |
|                              | Buscar                                                                      |  |
|                              |                                                                             |  |
| Adicionar No                 | vo Participante 📕 : Emitir declaração 🛛 👫 : Emitir certificado 🛛 🌁 : Opções |  |
|                              | LISTA DE PARTICIPANTES (6)                                                  |  |

4) Na próxima tela já é possível adicionar participantes, desde que eles já possuam cadastro prévio no SIGAA. Muitos já aparecem nessa tela quando se busca por nome, CPF etc. No exemplo a seguir, busquei uma pessoa pelo CPF e ela apareceu. Daí bastaria clicar no ícone da setinha branca sobre o círculo verde, e a pessoa já estaria adicionada como participantes:

| 🔒 Cadastrar Novo Participante |                                                                      |                             |                       |                       |  |
|-------------------------------|----------------------------------------------------------------------|-----------------------------|-----------------------|-----------------------|--|
|                               | Busca por Participante                                               |                             |                       |                       |  |
|                               | CPF:                                                                 |                             |                       |                       |  |
|                               | Passaporte:                                                          |                             |                       |                       |  |
|                               | Nome:                                                                |                             |                       |                       |  |
|                               | E-mail:                                                              |                             |                       |                       |  |
|                               |                                                                      |                             | uscar Cancelar        |                       |  |
|                               |                                                                      | - <i>~</i> -                |                       |                       |  |
|                               |                                                                      | (): Se                      | lecionar Participante |                       |  |
|                               | 🥪 : Alterar Dados do Participante 🛛 💇: Remover Dados do Participante |                             |                       |                       |  |
|                               | PARTICIPANTES DE EXTENSÃO (1)                                        |                             |                       |                       |  |
| CPF                           | Passaport                                                            | e Nome                      | E-mail                | Data de<br>Nascimento |  |
|                               |                                                                      | VINICIUS PEREIRA DOS SANTOS | @gmail.com            | Q()                   |  |
|                               | Extensão                                                             |                             |                       |                       |  |
|                               |                                                                      |                             |                       |                       |  |

5) caso não seja possível encontrar a pessoa já nessa tela, basta clicar em "Cadastrar Novo Participante":

|                 |  |  | 👶 Cadastrar Novo Participante |  |
|-----------------|--|--|-------------------------------|--|
|                 |  |  | BUSCA POR PARTICIPANTE        |  |
| CPF:            |  |  |                               |  |
| Passaporte:     |  |  |                               |  |
| Nome:           |  |  |                               |  |
| E-mail:         |  |  |                               |  |
| Buscar Cancelar |  |  |                               |  |

6) Será exibido um formulário de cadastro. Antes do preenchimento, vale a pena conferir se já é possível encontrá-la pelo nome:

|                                           | Formulário de Cadastro                                                                                 |
|-------------------------------------------|----------------------------------------------------------------------------------------------------|
| Nome:                                     | VINICIUS PEREI                                                                                         |
| DADOS PESSOAIS                            | MARCUS VINCIUS PERERA CASTRO ( 5004011-17 )                                                            |
| Estrangeiro:                              | Narcus Vinicius Pereiras Lima (1977000717)                                                             |
| CPF: *                                    | PAULO VINCIUS PEREIRA DOS SANTOS (100000000)<br>Vinicius Pereira De Vasconcelos Altuquercue (11000000) |
| Passanorte                                | VINCIUS PEREIRA DOS SANTOS ( SECTION - )                                                               |
| Name Completes                            | Vitor Vinicius Pereira Pinto (1997-1997)                                                               |
| Nome Completo:                            |                                                                                                    |
| Nome Social:                              |                                                                                                    |
| Nome Social nos *<br>documentos oficiais? | 🔾 Sim 💿 Não                                                                                            |
| Data de Nascimento: *                     | Ex.:(dd/mm/aaaa)                                                                                       |
| -                                         |                                                                                                    |
| ENDEREÇO                                  |                                                                                                    |
| CEP:                                      | 🛰 (clique na lupa para buscar o endereço do CEP informado)                                             |
| Rua/Av.:                                  |                                                                                                    |
| Número:                                   |                                                                                                    |
| Bairro:                                   |                                                                                                    |
| Complemento:                              |                                                                                                    |
| UF:                                       | Rio de Janeiro 🗸 Município: RIO DE JANEIRO 🗸                                                           |
|                                           |                                                                                                    |
| CONTATO                                   |                                                                                                    |
| Telefone Fixo:                            | Ex. (99)9999-9999 Celular: Ex. (99)9999-9999                                                           |
| AUTENTICAÇÃO                              |                                                                                                    |
|                                           | E-mail: *                                                                                              |
| Confirmação de                            | E-mail: *                                                                                              |
|                                           | Senha: * Gerada Pelo Sistema                                                                           |
|                                           |                                                                                                    |
|                                           | Cadastrar Cancelar                                                                                     |
| -                                         |                                                                                                    |
|                                           |                                                                                                    |
|                                           |                                                                                                    |

Caso a pessoa apareça já pela busca por nome, basta clicar sobre esse nome, e o formulário já será preenchido automaticamente, total ou parcialmente. Daí bastaria clicar em "Cadastrar":

|                                                                      | Formulário de Cadastro                                  |
|----------------------------------------------------------------------|---------------------------------------------------------|
| Nome:                                                                | VINICIUS PEREIRA DOS SANTOS                             |
| DADOS PESSOAIS                                                       |                                                         |
| Estrangeiro:                                                         |                                                         |
| CPF: *                                                               |                                                         |
| Passaporte:                                                          |                                                         |
| Nome Completo: *                                                     | VINICIUS PEREIRA DOS SANTOS                             |
| Nome Social:                                                         |                                                         |
| Foi solicitado o uso do<br>Nome Social nos *<br>documentos oficiais? | O Sim 🖲 Não                                             |
| Data de Nascimento: *                                                | Ex.:(dd/mm/aaaa)                                        |
| Endereço                                                             |                                                         |
| CEP:                                                                 | (dique na lupa para buscar o endereço do CEP informado) |
| Rua/Av.:                                                             |                                                         |
| Número:                                                              |                                                         |
| Bairro:                                                              |                                                         |
| Complemento:                                                         |                                                         |
| UF:                                                                  | NÃO INFORMADO V Município: NÃO INFORMADO V              |
| CONTATO                                                              |                                                         |
| Telefone Fixo:                                                       | Ex. (99)9999-9999 Celular: Ex. (99)9999-9999            |
| AUTENTICAÇÃO                                                         |                                                         |
|                                                                      | E-mail: * Christian gmail.com                           |
| Confirmação de                                                       | e E-mail: * 🚅,,,                                        |
|                                                                      | Senha: * Gerada Pelo Sistema                            |
|                                                                      | Cadastrar Cancelar                                      |
|                                                                      | a Campos de presente obrigatório                        |

Caso não seja possível encontrar a pessoa pelo nome, será necessário preencher pelo menos os quatro campos obrigatórios, que são CPF, Nome Completo, Data de Nascimento e E-Mail. Depois é só clicar em "Cadastrar":

|                                                                      | Formulário de Cadastro                                  |
|----------------------------------------------------------------------|---------------------------------------------------------|
| Nome:                                                                |                                                         |
| DADOS PESSOAIS                                                       |                                                         |
| Estrangeiro:                                                         |                                                         |
| CPF: *                                                               |                                                         |
| Passaporte:                                                          |                                                         |
| Nome Completo: *<br>Nome Social:                                     |                                                         |
| Foi solicitado o uso do<br>Nome Social nos *<br>documentos oficiais? | O Sim 🖲 Não                                             |
| Data de Nascimento: *                                                | Ex.:(dd/mm/aaaa)                                        |
| ENDERECO                                                             |                                                         |
| CED                                                                  |                                                         |
| CCF.                                                                 | Cilque na lupa para buscar o endereço do CEP informado) |
| Rua/Av.:                                                             |                                                         |
| Número:                                                              |                                                         |
| Bairro:                                                              |                                                         |
| Complemento:                                                         |                                                         |
| UF:                                                                  | Rio de Janeiro V Município: RIO DE JANEIRO V            |
| CONTATO                                                              |                                                         |
| Telefone Fixo:                                                       | Ex. (99)9999-9999 Celular: Ex. (99)9999-9999            |
|                                                                      |                                                         |
| AUTENTICAÇÃO                                                         |                                                         |
|                                                                      | E-mail: *                                               |
| Confirmação de                                                       | ۶ E-mail: *                                             |
|                                                                      | Senha: * Gerada Pelo Sistema                            |
|                                                                      |                                                         |
|                                                                      | Cadastrar Cancelar                                      |
|                                                                      | Campos de preenchimento obrigatório.                    |